2021 年 9 月 10 日 株式会社 千葉興業銀行

## 法人向けインターネットバンキング(コスモス WEB・コスモス外為 WEB)における

## ログイン操作手順の一部変更についてた取組みについて

以下のブラウザで法人向けインターネットバンキング(コスモス WEB・コスモス外為 WEB)をご利用いただいているお客さまは、電子証明書方式でログインを行う際の操作が一部変更となります。

## ・ 対象ブラウザ

・Microsoft Edge (バージョン 93.0.961.38)

(Microsoft Edge のその他のバージョン、Internet Explorer、Google Chrome をご利用のお客さまは、操作方法に変更はございません。)

以前のバージョンでは電子証明書の選択画面で電子証明書がはじめから選択されている状態でしたが、最 新バージョンでは選択されていない状態で表示されるため、一度電子証明書を選択する操作が必要となり ます。

(電子証明書を選択せずに「OK」ボタンを押下すると、電子証明書が未選択のため、次画面に遷移しません。)

下記の対応方法を参考に、ログイン操作をお願い申し上げます。

## ・ 対応方法

1.「認証用の証明書の選択」画面が表示された場合、ログイン対象の電子証明書をクリック
 2.電子証明書を選択した(青囲みとなった)状態にて「OK」ボタンをクリック
 3.ログインパスワード等を入力

詳細は下記

Microsoft Edge〔バージョン 93.0.961.38(2021 年 9 月 3 日 リリース 〕の 電子証明書方式におけるログイン手順について

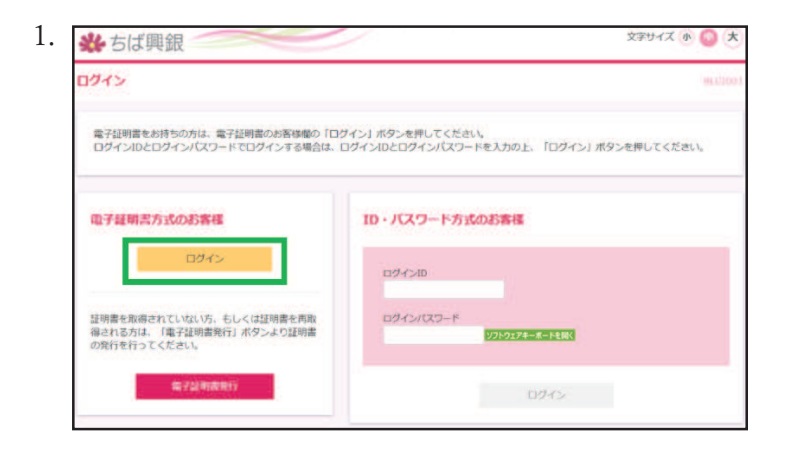

従来通りログイン画面を表示 し、「電子証明書方式のお客様」 の「ログイン」ボタンをクリッ クします。

| *ちば興銀                                                        | 認証用の証明書の選択<br>サイト www.cc0135 bizsolanser ne.jp.443 では言語情報が必要です: |                                                          |             | 文字サイズ ① 😳 🗄     |  |
|--------------------------------------------------------------|-----------------------------------------------------------------|----------------------------------------------------------|-------------|-----------------|--|
| ログイン                                                         | The Chib<br>20210709<br>The Chib<br>2021/7/9                    | a Kogyo Bank<br>174056763579<br>a Kogyo Bankitt. CA - GA |             | 8.035           |  |
| 電子証明書をお持ちの方は、電子証明書<br>ログインIDとログインパスワードでログ                    |                                                                 |                                                          |             | イン」ボタンを押してください。 |  |
| 電子経明書方式のお客様                                                  | 証明書情報                                                           | ок                                                       | キャンセル       |                 |  |
| ログイン                                                         |                                                                 | ロダインID                                                   | 1           |                 |  |
| 証明書を取得されていない方、もしくは証明<br>得される方は、「電子証明書発行」ボタン。<br>の発行を行ってください。 | 明書を再取<br>より証明書                                                  | ログインパスワード                                                | 719174-8-14 |                 |  |
|                                                              | 2                                                               |                                                          |             |                 |  |

「認証用の証明書の選択」が表示されるので、対象 ID が表示されている証明書をクリックし、選択します。

※過去の Microsoft Edge では、証
 明書が 1 種類の場合には自動的に
 選択されていたため、こちらの操作
 は不要でした。

選択した証明書が青線で囲ま れたのを確認して、「OK」ボタ ンをクリックします。

3. 認証用の証明書の選択 文字サイズ 小 🜍 🖈 券 ちば興銀 443 では黄桔債報が必要です The Chiba Kogyo Bank 20210709174056763579 071> 電子証明書をお持ちの方は、電子証明書 ログインIDとログインパスワードでログ イン」ボタンを押してください。 電子証明書方式のお客様 证明者情绪 ok tystell 証明書を取得されていない方、もしくは証明書を再取 得される方は、「電子証明書発行」ボタンより証明書 の発行を行ってください。 ログインパスワード ソフトウェアキーボードを聞く ロダイン

| 024>                                   |                                             |  |
|----------------------------------------|---------------------------------------------|--|
| 電子証明書でログインされ<br>ログインパスワードを入力の          | る方は、ログインDの人力は不癒です。<br>の上、「ログイン」ボタンを押してください。 |  |
| 總建項目                                   |                                             |  |
| The second second second second second |                                             |  |

ログインパスワード入力画面 に遷移するので、パスワードを 入力の上「ログイン」ボタンを クリックします。

| *ちば興銀       |                       | 文字サイズ 🕡 🙆 大 |
|-------------|-----------------------|-------------|
| ワンタイムバスワード  | 51E                   | Recentia    |
| ワンタイムバスワードを | 入力の上、「認証」ボタンを押してください。 |             |
| ワンタイムバスワー   | F                     |             |
| 959KW009-F  | ······ •              |             |

ワンタイムパスワード入力画 面に遷移するので、パスワード を入力の上「認証」ボタンをク リックします。

| ★ ● ② ホーム 明細昭会 商金校勧                                                     | る。 | 記述                                    | ・<br>サービス連携                                            |                                                                     |                       |
|-------------------------------------------------------------------------|----|---------------------------------------|--------------------------------------------------------|---------------------------------------------------------------------|-----------------------|
| トップページ                                                                  |    |                                       |                                                        |                                                                     | UI R                  |
| ログイン提醒                                                                  |    | 千葉買業銀                                 | うからのお知らせ                                               | 8                                                                   |                       |
| 2021年09月06日 13時15分15秒<br>2021年08月27日 13時31分10秒<br>2021年07月20日 17時04分13秒 |    | 【重要】ハー<br>有効期限が20<br>まに対し、新<br>新トークンを | ドウェアトークンの<br>21年10月31日に到来<br>しいV、ードウェアトー<br>受取りましたら、速や | の更新について<br>するハードウェアトークンをご利<br>クンを8月23日から順次事送いたし<br>かにトークンの切替をお願いれた! | 用のお客さ<br>います。<br>います。 |
| 最近の操作                                                                   |    | *新トークン                                | 空課後は、旧トークン<br>トークン切替方法                                 | はこ本が用いたことけません。                                                      |                       |
| 振込振替 » 振込データの状況防会。取満<br>企業管理 » 先方負担手数料 [ 振込振替] の…                       | >  | 【重要】八一                                | ドウェアトークンた                                              | がお手元に届いたお客様へ                                                        | 13                    |
| 企業管理 » 先方負担手数料[総合振込]の…                                                  | >  | お知らせ (お                               | k.読2件)                                                 | TATIONS                                                             | 5世を表示                 |
| 承認<br>明細照会»入出金明細時会(加時)                                                  | >  | 最新のお知らせ<br>メッセージ内容                    | を2件表示しています。<br>を確認する場合は、各                              | 。<br>Aお知らせを選択してください。                                                |                       |
|                                                                         | 2  | 1                                     |                                                        |                                                                     |                       |

ログイン完了です。